## Faith CDC - Job Referral Progam HARTFORD HEALTHCARE

**1** Have an active email address and phone number for contact.

**2** Go to Hartford HealthCare employment portal link or scan the QR to search open positions.

Complete the Hartford HealthCare application for job(s) in which you are interested (Please record the "Req #" for application follow up status by Faith CDC & Hartford HealthCare).

Go to Faith CDC job referral Hartford HealthCare form link or scan QR. Complete this form so we have a record of the job(s) for which you applied. Please include the Req# for all jobs applications submitted.

5 If you do not receive any communication from Hartford HealthCare within 14 days, please forward your application confirmation receipt email to: hh\_jobs@faithcdc.org

STEP 2 & 3: GO TO HARTFORD HEALTHCARE EMPLOYMENT PORTAL & APPLY TO POSITION(S) BEFORE COMPLETING THIS FORM. HARTFORD HEALTHCARE

## **Employment Portal**

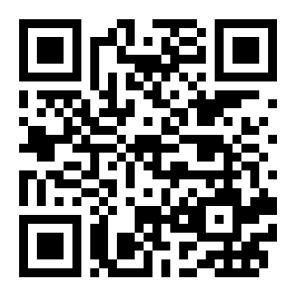

STEPS

Faith CDC

Search & Apply Scan QR Laundry Aide Req #24151060 | Full Time | Shift 1 St. Vincent's Medical Center - Bridgeport, CT

Req # required when submitting form to FCDC

**FINAL STEP: SHARE JOB REFERRAL QR** 

**SCAN WITH FRIENDS & FAMILY MEMBERS.** 

Example of Req # 24151060

**STEP 4:** COMPLETE & SUBMIT THE FAITH CDC JOB REFERRAL FORM.

IF YOU DO NOT RECEIVE ANY COMMUNICATION FROM HARTFORD HEALTHCARE WITHIN 14 DAYS, Please Forward Your Application Confirmation Receipt Email to HH\_JOBS@FAITHCDC.ORG So that we can look into the status of your Application.

WE WISH YOU SUCCESS WITH YOUR JOB SEARCH!

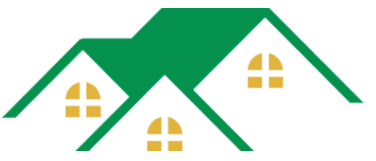